### Traduccion de Comandos de Photoshop - Ingles a Español

#### 0-9

16 Bits/Channel 16 Bits/Canal 180° 180° 3D Transform Transformación 3D

# A

About Photoshop Acerca de Photoshop About Plug-In Acerca del plugin AC Rotate 90° CW Rotar 90° Accented Edges Bordes acentuados Actual pixels Píxeles reales Add Layer Clipping Path Añadir trazado de recorte de capa Add Layer Mask Añadir máscara de capa Add Noise Añadir ruido Add to Workflow Añadir a flujo de trabajo Adjust Ajustar Adobe Corporate News Noticias de Adobe Adobe ImageReady 3.0 Adobe ImageReady 3.0 Adobe Online Adobe Online Again Otra vez Align to Selection Alinear enlazadas All Todo

## B

Background From layer Capa a partir de fondo Bas Relief Bajorrelieve Batch Lote Bevel and Emboss Bisel y relieve Bitmap Mapa de bits Blending Options Opciones de fusión Blur Desenfocar

# С

Calculations Calcular Canvas Size Tamaño de lienzo Capas Layers Cascade Cascada Chalk & Charcoal Tiza y carboncillo Change layer Content Cambiar contenido de capa Channel Mixer Mezclador de canales Charcoal Carboncillo Check In Registrar Chrome Cromo Clear Borrar Clear Guides Borrar guías Clear Layer Style Borrar estilo de capa Clear Slices Borrar sectores Clipboard Portapapeles Close Cerrar Close All Cerrar todo **Clouds Nubes** CMYK Color Color CMYK Color Balance Equilibrio de color Color Halftone Semitono de color Color Overlay Superposición de colores Color Range Gama de colores Color Settings Ajustes de color Color Table Tabla de colores

8 Btis/Channel 8 Bits/Canal 90° CCW 90° ACD 90° CW 90° AC

All layers Todas las capas Angles Strokes Trazos angulares Annotations Anotaciones AntiAlias Crisp Suavizar Nítido AntiAlias None Suavizar Ninguno AntiAlias Smooth Suavizar Suave AntiAlias Strong Suavizar Fuerte Apply Image Aplicar imagen Arbitrary Arbitrario Arrange Organizar Arrange Icons Ordenar iconos Artistic Artístico Assign Profile Asignar perfil Auto Constrast Contraste automático Auto Levels Niveles automáticos Auto mate Automatizar

Blur More Desenfocar más Border Borde Bottom Edges Bordes inferiores Brightness/Constrast Brillo/contraste Bring Forward Hacia adelante Bring to Front Traer al frente Brush Strokes Trazos de pincel

Colored Pencil Lápiz de color Conditional Mode Change Cambio de modo condicional Contact Sheet II Hoja de contactos II Conté Crayon Conté Crayon Contents Contenido Contract Contraer Convert to Paragraph Text Convertir a texto de párrafo Convert to Profile Convertir en perfil Convert to Shape Convertir en forma Copy Copiar Copy Layer Style Copiar estilo de capa Copy Merged Copiar combinado Craquelure Grietas Creade Droplet Crear droplet Create Layer Crear capa Create Work Path Crear trazado en uso Crop Recortar Crosshatch Sombreado Crystallize Cristalizar Current Path Trazado actual Curves Curvas **Custom** Personalizar Cut Cortar Cutout Cuarteado

#### D

Dark Strokes Trazos oscuros Define Brush Definir pincel Define Custom Shape Definir forma personalizada Define Pattern Definir motivo Defringe Eliminar halos De-Interlace Desentrelazar Delete Layer Eliminar capa Desaturate Desaturar Deselect Deseleccionar Despeckle Destramar Difference Clouds Nubes de diferencia Diffuse Difusión Diffuse Glow Resplandor difuso

## Е

Edit Edición Emboss Relieve Enable Layer Clipping Habilitar trazado de recorte de capa Enable Layer Mask Habilitar máscara de capa Equalize Ecualizar Exit Salir

# F

Facet Grabado Fade Transición Feather Calar File Archivo File Info Obtener información Fill Rellenar Fill Content Contenido de relleno Film Grain Película granulada Filter Filtro

#### G

Gamut Warning Avisar sobre gama Gaussian Blur Desenfoque gaussiano General Generales Glass Cristal Global Light Luz global Glowing Edges Bordes resplandecientes Gradient Degradado Gradient Map Mapa de degradado Gradient Overlay Superposición de degradado

## H

Halftone Pattern Modelo de semitono Help Ayuda Hide All Ocultar todas Hide All Effects Ocultar todos los efectos hide Selection Ocultar selección High Pass Paso alto

#### I

Image Imagen Image Size Tamaño de imagen Import Importar Indexed Color Color indexado Displace Desplazar Display & Cursors Pantalla y cursores Distort Distorsionar Distribute Linked Distribuir enlazadas DitherBox DitherBox Document Bounds Límites del documento Downloadables Para descargar Drop Shadow Sombra paralela Dry Brush Pincel seco Duotone Duotono Duplicate Duplicar Duplicate Layer Duplicar capa Dust & Scratches Polvo y rascaduras

Expand Expandir Export Exportar Export Transparent Image Exportar imagen transparente Extract Extraer Extrude Extrusión

Find Edges Hallar bordes Fit Image Encajar imagen Fit on Screen Encajar en pantalla Flatten Image Acoplar imagen Flip Horizontal Voltear horizontal Flip Vertical Voltear vertical Fragment Fragmentar Free Transform Transformación libre Fresco Fresco

Grain Granulado Graphic Pen Estilográfica Grayscale Escala de grises Grid Cuadrícula Group Linked Agrupar con anterior Grow Extender Guides Guías Guides & Grid Guías y cuadrícula

Histogram Histograma Histories Historias Horizontal Horizontal Horizontal Centers Centros horizontales Hue/Saturation Tono/saturación

Ink Outlines Contornos con tinta Inner Glow Resplandor interior Inner Shadow Sombra interior Inverse Invertir

### J

#### Jump to Ir a

## L

Lab Color Color Lab Last Filter Ultimo filtro Layer Capa Layer Clipping Path Trazado de recorte de capa Layer Content Options Opciones de contenido de capa Layer Properties Propiedades de capa Layer Set Conjunto de capas Layer Set From Conjunto de capas a partir de enlazadas Layer Style Estilo de capa Layer via Copy Capa vía Copiar Layer via Cut Capa vía Cortar

### Μ

Macintosh RGB RGB para Macintosh Manage Workflow Gestionar flujo de trabajo Matting Halos Maximum Máximo Median Mediana Memory & Image Cache Memoria y caché de imagen Merge Linked Combinar capas Merge Visible Combinar visibles Mezzotint Pinceladas

# N

Neon Glow Resplandor de neón New Nuevo New Adjustment Layer Nueva capa de ajuste New Fill Layer Nueva capa de relleno New Guide Guía nueva New Layer Based Slice Nuevo sector basado en capa

### 0

Ocean Ripple Ondas marinas Offset Desplazamiento Open Abrir Open As Abrir como

## P

Page Setup Ajustar página Paint Daubs Pinceladas Palette Knife Espátula Paste Pegar Paste Into Pegar dentro Paste Layer Style Pegar estilo de capa Paste Layer Style to Linked Pegar estilo de capa a enlazadas patchwork Retazos Paths to Illustrator Trazados a Illustrator Pattern Motivo Pattern Motivo Pattern Motivo PDF Image Imagen PDF Perspective Perspectiva Photocopy Fotocopia Left Edges Bordes izquierdos Lens Flare Destello Levels Niveles Lighting Effects Efectos de iluminación Linked Layers Capas enlazadas Liquify Licuar Load Selection Cargar selección Lock All Linked Bloquear todas las capas del conjunto Lock Guides Bloquear guías Lock Slices Bloquear sectores

Minimum Mínimo Mode Modo Modify Modificar Monitor RGB Monitor RGB Mosaic Mosaico Mosaic Tiles Azulejo de mosaico Motion Blur Desenfoque de movimiento Multichannel Multicanal Multipag e PDF to PSD PDF multipágina a PSD

New View Vista nueva Noise Ruido None Ninguno Note Paper Papel con relieve NTSC Colors Colores NTSC

Open from Workflow Abrir desde flujo de trabajo Open Recent Abrir recientes Other Otro Outer Glow Resplandor exterior

Picture Package Conjunto de imágenes Pinch Encoger Pixelate Pixelizar Place Colocar Plaster Escayola Plastic Warp Plastificado Plug-Ins & Scratch Plugins y discos de memoria virtual Pointillize Puntillista Polar Coordinates Coordenadas polares Poster Edges Bordes añadidos Posterize Posterizar Preferences Preferencias Preset Manager Gestor de ajustes preestablecidos Print Imprimir Print Options Opciones de impresión Print Size Tamaño de impresión Proof Colors Colores de prueba

#### R

Radial Blur Desenfoque radial Rasterize Rasterizar Register Registro Remove Black Matte Eliminar halo negro Remove White Matte Eliminar halo blanco Render Interpretar Replace All Missing Sustituir todas las fuentes no disponibles Replace Color Reemplazar color Reselect Reseleccionar reset Palette Locations Restaurar ubicaciones de paleta Resize Image Redimensionar imagen Reticulation Reticulación

### S

Satin Satinado Save Guardar Save As Guardar como Save for Web Guardar para Web Save Selection Guardar selección Saving Files Guardar archivos Scale Escala Scale Effects Escalar efectos Select Selección Selection Edges Bordes de la selección Selective Color Corrección selectiva Send Backward Hacia atrás Send to Back Enviar detrás Shape Forma Sharpen Enfocar Shear Proyectar Show Mostrar Show Extras Mostrar extras Show Extras options Opciones de Mostrar extras Show/Hide Actions Ocultar/Mostrar Acciones Show/Hide Channels Ocultar/Mostrar Canales Show/Hide Character Ocultar/Mostrar Carácter Show/Hide Color Ocultar/Mostrar Color Show/Hide History Ocultar/Mostrar Historia Show/Hide Info Ocultar/Mostrar Info Show/Hide Layers Ocultar/Mostrar Capas Show/Hide Navigator Ocultar/Mostrar Navegador Show/Hide Options Ocultar/Mostrar Opciones Show/Hide Paragraph Ocultar/Mostrar Párrafo Show/Hide Paths Ocultar/Mostrar Trazados Show/Hide Rulers Mostrar/Ocultar reglas

# Т

Target Path Trazado de destino Texture Textura Texture Fill Rellenar con textura Texturizer Texturizar Threshold Umbral Tile Segmentar Tiles Azulejos Top Edges Bordes superiores Top Issues Temas principales Torn Edges Bordes rasgados Proof Setup Ajuste de prueba Purge Purgar

Reveal All Descubrir todas Reveal Selection Descubrir selección Revert Volver RGB Color Color RGB Right Edges Bordes derechos Ripple Rizo Rotate Rotar Rotate Rotar Rotate 180° Rotar 180° Rotate 90° CCW Rotar 90° ACD Rotate Canvas Rotar lienzo Rough Pastels Trazos pastel

Show/Hide Status Bar Ocultar/Mostrar barra de estado Show/Hide Styles Ocultar/Mostrar Estilos Show/Hide Swatches Ocultar/Mostrar Muestras Show/Hide Tools Ocultar/Mostrar Herramientas Similar Similar Simulate Ink Black Simular tinta negra Simulate Paper White Simular papel blanco **Sketch Bosquejar** Skew Sesgar Slices Sectores Slices Sectores Smart Blur Desenfoque suavizado Smooth Suavizar Smudge Stick Manchas Snap Ajustar Snap to Ajustar a Solarize Solarizar Solid Color Color sólido Spatter Salpicaduras Spherize Esferizar Sponge Esponja Sprayed Strokes Trazos con spray Stained Glass Vidriera Stamp Tampón Step Backward Paso atrás Step Forward Paso adelante Stroke Contornear Stroke Trazo Stylize Estilizar Sumi-e Sumi-e

Trace Contour Trazar contorno Transform Transformar Transform Selection Transformar selección Transparency & Gamut Transparencia y gama Trap Reventar Trim Separar Twirl Molinete Type Tipo Type Texto Underpainting Pintar debajo Undo Deshacer Undo Check Out Deshacer Extraer Ungroup Desagrupar

### V

Variations Variaciones Vertical Vertical View Vista

## W

Warp Text Deformar texto Water Paper Papel húmedo Watercolor Color diluido Wave Onda Web Photo Gallery Galería de fotografías Web Wind Viento Window Ventana Windows RGB RGB para Windows Workflow Options Opciones de flujo de trabajo

# Z

ZigZag Zigzag Zoom In Aumentar Zoom Out Reducir

## Modos de fusión de Capa

Normal Normal **Dissolve Disolver** Darken Oscurecer **Multiply Multiplicar** Color Burn Subexponer color Linear Burn Subexposición lineal Lighten Aclarar Screen Trama Color Dodge Sobreexponer color Linear Dodge Sobreexposición lineal **Overlay Superponer** Soft Light Luz Suave Hard Light Luz fuerte Vivid Light Luz intensa Linear light Luz lineal Pin Light Luz focal **Difference** Diferencia Exclusión Exclusión Hue Tono Saturation Saturación Color Color Luminosity Luminosidad

Units & Rulers Unidades y reglas Unsharp Mask Máscara de enfoque Update All Text Layers Actualizar todas las capas de texto Upload to Server Cargar en servidor

Vertical Centers Centros verticales Video Vídeo

Working Black Plate Espacio de trabajo de placa del negro Working CMY Plates Espacio de trabajo de placas CMY Working CMYK Espacio de trabajo CMYK Working Cyan Plate Espacio de trabajo de placa del cian Working Magenta Plate Espacio de trabajo de placa del magenta Working Yellow Plate Espacio de trabajo de placa del amarillo